Paloma スマートスピーカー接続方法

#### 準 備

#### ①台所リモコンを無線LANルーターに接続しておいて ください。

接続する方法は「無線LAN簡単接続ガイド」をご覧ください。

#### ②スマートフォンを台所リモコンと同じ無線LAN ルーターに接続しておいてください。

③Google Play(Android) / App Store(iOS) から、 「あったかホッと給湯アプリ」をインストールし、 台所リモコンと接続しておいてください。

接続する方法は「無線LAN簡単接続ガイド」をご覧ください。

※「Google Play」は、Google LLCの商標です。 ※「App Store」は、Apple Inc. の商標です。

# ④台所リモコンを操作し、宅外からの操作を許可に設定しておいてください。

⑤Google Home の初期設定をしておいてください。

Google Home 付属の説明書などを参考ください。

#### スマートスピーカー接続方法

#### 設定

| アプリの使い方<br>接続設定<br>エラー一覧<br>暮らしのお知らせ一覧 | 0<br>0 |
|----------------------------------------|--------|
| 接続設定<br>エラー一覧<br>暮らしのお知らせ一覧            | 0      |
| エラー一覧<br>暮らしのお知らせ一覧                    | 0      |
| 暮らしのお知らせ一覧                             |        |
| 屋田 ゴ タクツナ                              | Ø      |
| 履歴アージ室洞去                               | Ø      |
| 光熱費設定・確認                               | Ø      |
| その他情報                                  | Θ      |
|                                        |        |
|                                        |        |
|                                        |        |
|                                        | ••••   |
| <u>Е</u> Ш 🛠                           |        |
|                                        | • (    |

### 1 「あったかホッと給湯」 アプリを開いて、 「設定」をタップします。

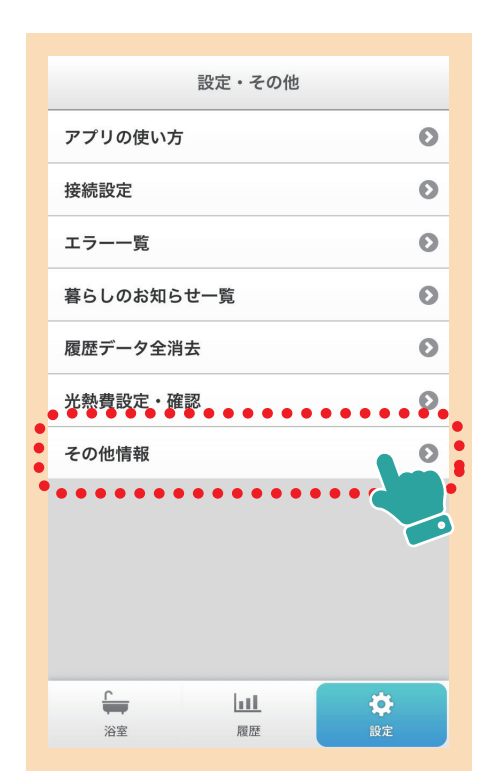

#### 2 「その他情報」を タップします。

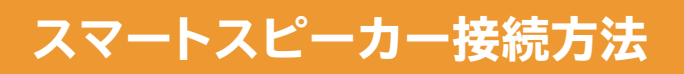

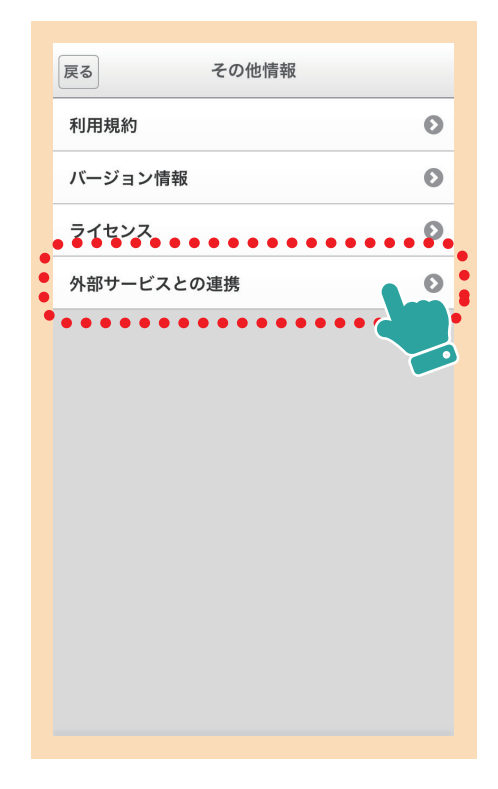

#### 3 「外部サービスとの連携」を タップします。

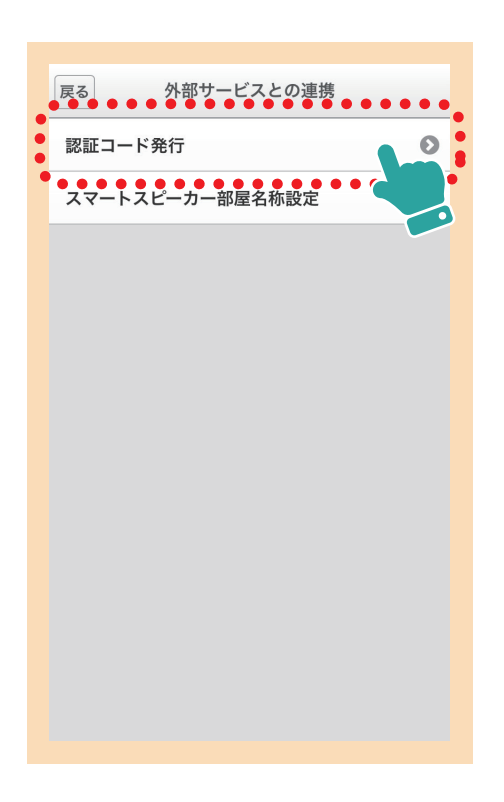

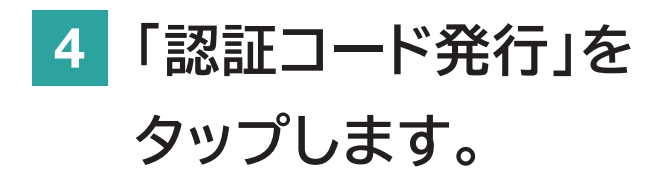

#### スマートスピーカー接続方法

# 5 注意事項を確認し、 「認証コード取得とコピー」をタップします。 ◎認証コードが表示され、コピーされます。

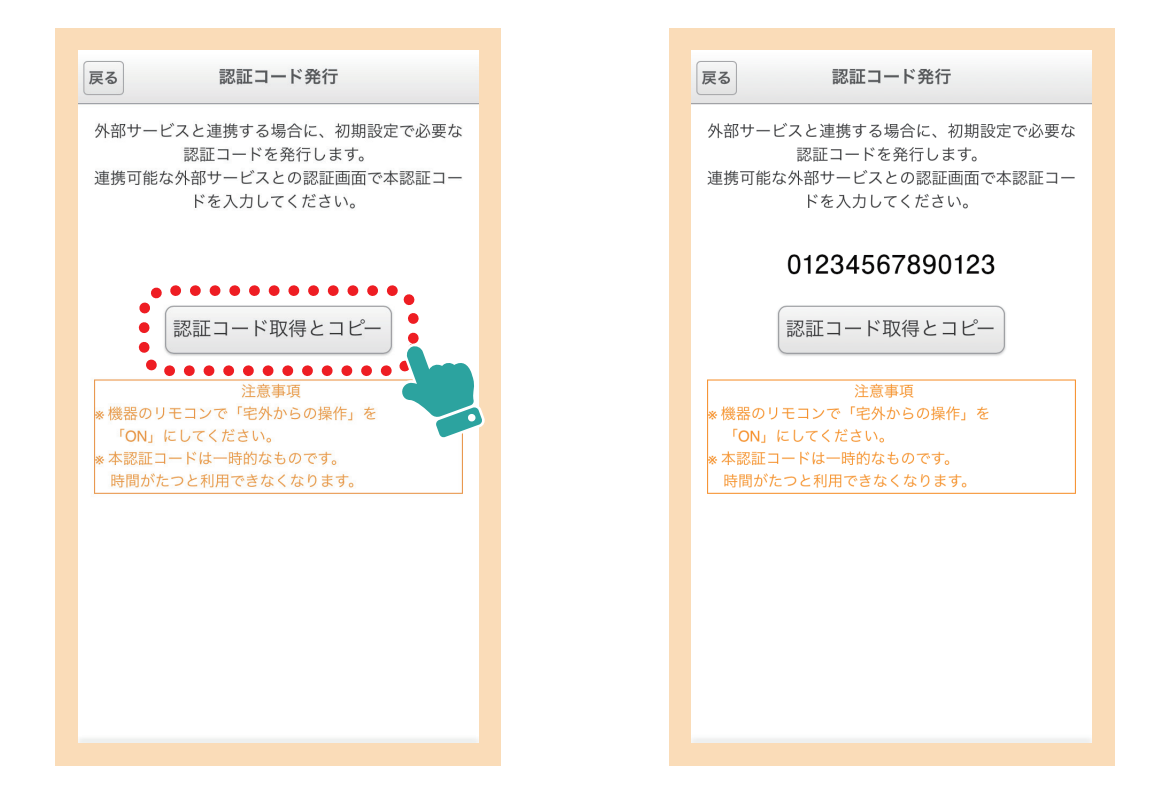

6 Google アシスタントをインストールし<sup>※</sup>、 「給湯リモコンと話す」と話す、 または入力します。

※Android 端末によってはインストール済みの 場合があります

| •: 5                                                            |
|-----------------------------------------------------------------|
| 給湯リモコン                                                          |
| 給湯リモコンを利用するには、給湯リモコ<br>ンのアカウントをGoogleにリンクする必<br>要があります。リンクしますか。 |
|                                                                 |
|                                                                 |
|                                                                 |
| はいしいいえ                                                          |
|                                                                 |

7 アカウントにリンクしますか に対して「はい」と返答、 または入力し、 「給湯リモコン」アカウントを Googleにリンクします。

## 8 手順 5 でコピーした認証コードを 「認証コード」の欄にペーストします。

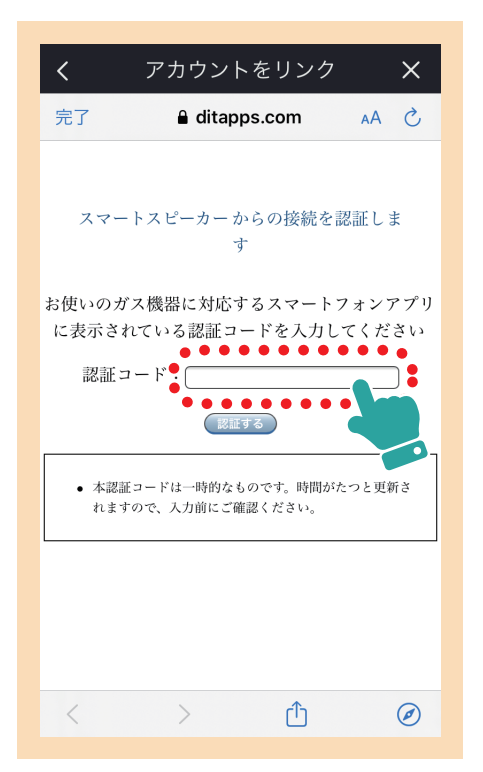

| く アカウントをリンク X           |
|-------------------------|
| 完了               ▲A Č   |
|                         |
| スマートスピーカー からの接続を認証しま    |
| Ŧ                       |
| お使いのガス機器に対応するスマートフォンアプリ |
| に表示されている認証コードを入力してください  |
| 認証コード:01234567890123    |
| 認証する                    |
| ^ ∨                     |
| qwertyuiop              |
| asdfghjkl               |
| ☆ z x c v b n m ⊗       |
| .?123 🌐 space go        |

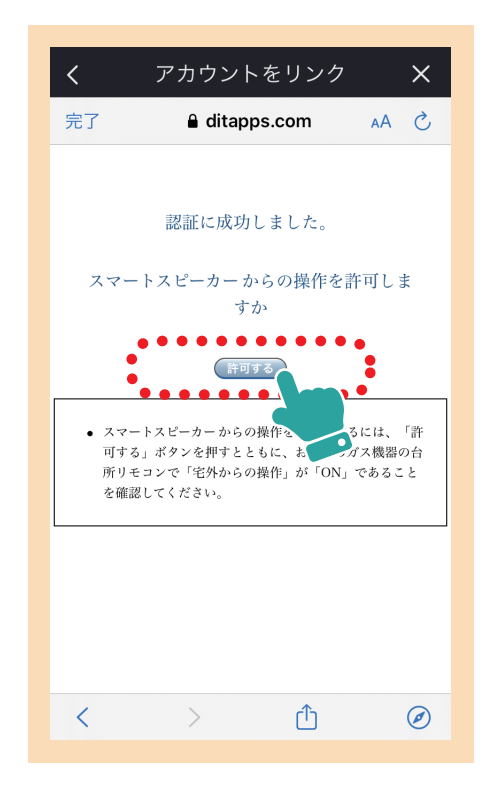

9 スマートスピーカーからの操作を許可しますか、
に「許可する」を
タップします。

#### 10 正常にリンクされたことが示されて 設定完了です。

・「Google」「Google Home」「Google アシスタント」は、Google LLCの商標または 登録商標です。